FCC ID : BEJCB553H

# **APPENDIX G:**

# **USER'S MANUAL**

# MODEL StudioWorks 500G/500E

Please read this manual carefully before operating your set. Retain it for future reference. Record model number and serial number of the set.

See the label attached on the back cover and quote this information to your dealer when you require service.

P/NO:3828TULXXXX(0207)

Printed in China

#### **Regulatory Information**

#### FCC Compliance Statement

This equipment has been tested and found to comply within the limits of a Class B digital device pursuant to Part 15 of the FCC Rules. These limits are designed to provide reasonable protection against harmful interference in a residential installation.

This equipment generates, uses, and can radiate radio frequency energy and if not installed and used in accordance with the instructions, may cause harmful interference to radio communications. However, there is no guarantee that interference will not occur in a particular installation

If this equipment does cause harmful interference to radio or television reception (which can be If this equipment does cause harmful interference to radio or television reception (which can determined by turning the equipment on and off), the user is encouraged to try to correct the interference by using one or more of the following measures. • Reorient or relocate the receiving antenna. • Increase the separation between the equipment and the receiver. • Connect the equipment into an outlet on a circuit different from that to which the receiver is

connected

· Consult the dealer or an experienced radio/TV technician for help

Caution: Changes or modifications not expressly approved by the party responsible for compliance could avoid the user's(or your) authority to operate the equipement. Only peripherals (digital input/output devices, terminals, printers, etc.) certified to comply with Class B limits may be attached to this monitor. Operation with non-certified peripherals is likely to result in interference to radio and TV reception. Only shielded signal cables may be used with this system.

The regulations are applied only to the products with the ID LABEL indicating specific requirements.

#### Canadian DOC Notice

Canadian DOC Notice This Class B digital apparatus meets all requirements of the Canadian Interference-Causing Equipment Regulations.Cet appareil numérique de la class B respecte toutes les exigences du Réglement sur le matériel brouilleur du Canada.

## The regulations are applied only to the products with the ID LABEL

indicating specific requirements.

#### CE Conformity Notice(for Europe)

Le Contormity Notice(for Europe) Products with the "CE" Marking comply with EMC Directive (89/336/EEC) and LOW VOLTAGE Directive(73/23/EEC) is issued by the Commission of the European Community. Compliance with these directives implies conformity to the following European Norms: EN 55022 ;Radio Frequency Interference EN 50022-1:1992 ;Electromagnetic Immunity

| - LIN 00002-1.1002             | , Liectionagriette innitianity |
|--------------------------------|--------------------------------|
| • EN 60555-2                   | ;Power Line Harmonics          |
| <ul> <li>EN 60555-3</li> </ul> | :Voltage Fluctuations          |
| <ul> <li>EN 60950</li> </ul>   | Product Safety                 |

The regulations are applied only to the products with the ID LABEL indicating specific requirements.

Indicating Specific requirements: Low Radiation Compliance(MPR II) This monitor meets one of the strictest guidelines available today for low radiation emissions,offering the user extra shielding and antistatics screen coating. These guidelines,set forth by a government agency in Sweden, limit the amount of emission allowed in the Extremely Low Frequency(ELF) and Very Low Frequency (VLF) electromagnetic range.

i

#### Important Precaution

This unit has been engineered and manufactured to ensure your personal safety, however improper use may result in potential electrical shock or fire hazards. In order to allow the proper operation of all safeguards incorporated in this monitor.observe the following basic rules for its installation.use and servicing.

#### On Safety

Use only the power cord supplied with the unit. In case you use another power cord, make sure that it is certified by the applicable national standards if not being provided by the supplier. If the power cable is faulty in any way please contact the manufacturer or the nearest authorized repair service provider for a replacement.

The power supply cord is used as the main disconnect device. Ensure that the socket-outlet is easily accessible after installation.

Operate the monitor only from a power source indicated in the specifications of this manual or listed on the monitor. If you are not sure what type of power supply you have in your home.consult with your dealer.

Overloaded AC outlets and extension cords are dangerous.So are frayed power cords and broken plugs. They may result in a shock or fire hazard. Call your service technician for replacement

#### Do not open the monitor.

- There are no user serviceable components inside.
- There are dangerous high voltage inside, even when the power is OFF.
- · Contact your dealer if the monitor is not operating properly.

## To avoid personal injury:

- Do not place the monitor on a sloping shelf unless properly secured.
- Use only a stand recommended by the manufacturer.
- Do not try to roll a stand with small casters across thresholds or deep pile carpets.
- To prevent fire or hazards: Always turn the monitor off if you leave the room for more than a short period of
- time.Never leave the monitor on when leaving the house.
- Keep children from dropping or pushing objects into the monitor's cabinet
- openings.Some internal parts carry hazardous voltage. . Do not add accessories that have not been designed for this monitor.
- During a lightening storm or when the monitor is not be left unattended for an extended period of time.unplug it from the wall outlet.

Important Precautions

#### On Installation

Do not allow anything to rest upon or roll over the power cord, and do not place the monitor where the power cord is subject to damage.

1

Do not use this monitor near water such as near a bathtub.washbowl.kitchen sink, laundry tub, in a wet basement, or near a swimming pool. Monitors are provided with ventilation openings in the cabinet to allow the release of heat generated during operation. If these openings are blocked, built-up heat can cause failure which may result in a fire hazard. Therefore, NEVER:

- Block the bottom ventilation slots by placing the monitor on a bed, sofa, rug, etc. Place the monitor in a built-in enclosure unless proper ventilation is provided.
- · Cover the openings with cloth or other material.
- Place the monitor near or over a radiator or heat source.

#### On Cleaning

- Unplug the monitor before cleaning the face of the monitor screen.
- . Use a slightly damp (not wet) cloth.Do not use an aerosol directly on the monitor
- screen because oversprav may cause electrical shock.

#### On Repacking

• Do not throw away the carton and packing material. They make an ideal container in which to transport the unit. When shipping the unit to another location, repack it in its original material.

#### Service

Unplug the monitor from the wall outlet and refer servicing to qualified service personnel when:

### The power cord or plug is damaged or frayed.

- Liquid has been exposed to rain or water.
- The monitor does not operate normally following the operating instructions. Adjust only those controls that are covered in the operating instructions. An improper adjustment of other controls may result in damage and often requires extensive work by a qualified technician to restore the monitor to normal operation. • The monitor has been dropped or the cabinet has been damaged.
- The monitor exhibits a distinct change in performance.
- Snapping or popping from the monitor is continuous or frequent while the monitor
- is operating. It is normal for some monitors to make occasional sounds when being turned on or off, or when changing video modes.

Do not attempt to service the monitor yourself, as opening or removing covers may expose you to dangerous voltage or other hazards. Refer all servicing to qualified service personnel.

### Connecting the Monitor

· Before setting up the monitor, ensure that the power is turned off to the monitor, computer system, and other attached devices.

· Carefully set the monitor face-down with the underside facing you.

#### Connecting the Tilt/Swivel stand

- 1. Align the hooks on the tilt/swivel stand with the matching slots in the base of the monitor.
- 2. Insert the hooks into slots.
- 3. Slide the tilt/swivel stand toward the front of the monitor until the latches click into the locked position.

#### NOTE

•This illustration depicts the general model of connection. Your monitor may differ from the item shown in the picture

#### Connecting the Monitor

#### Using the Compute

1.Connecting the signal cable.When mated,tighten the thumbscrew to secure the connection.

3

2.Connect the power cord into a properly power outlet that is easily accessible and close to the monitor.

#### NOTE

- This is a simplified representation of the rear view.
- This rear view represents a general model; your monitor may differ from the view as shown

0 9 Power Corc Signal Cable Ē \*Varies according to model Wall-outlet type PC-outlet type 0 = **+**-٩ PC -)· ·=) ·=)· in ∎ MAC

4

For Apple Macintosh use,a separate plug adapter is needed to change the 15 pin high density(3 row) D-sub VGA connector on the supplied cable to a 15 pin 2 row connector

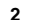

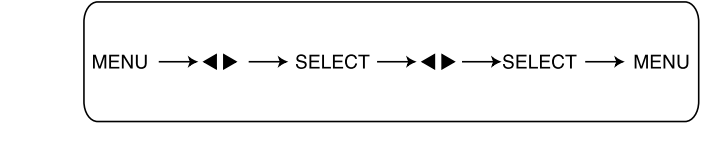

NOTE

#### Control Panel Functions

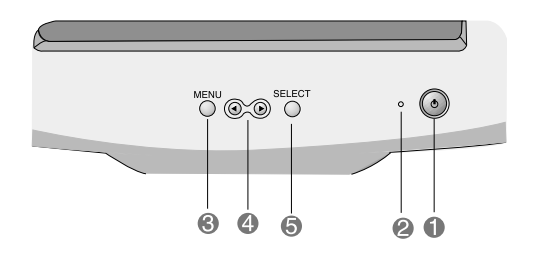

|   | Control                  | Function                                                                                                    |
|---|--------------------------|----------------------------------------------------------------------------------------------------|
| Ð | Power Button             | Use this button to turn the monitor on or off.                                                                                                    |
| 2 | Power(DPMS)<br>Indicator | This indicator lights up green when the<br>monitor operates normally. If the monitor is in<br>DPM(Energy Saving)mode, this indicator<br>color changes to amber. |
| 8 | MENU Button              | Use this button to enter or exit the on screen display.                                                                                                    |
| 4 | ▲▼/◀ ►Buttons            | Use these buttons to choose or adjust items in the On Screen Display.                                                                                           |
| 5 | SELECT Button            | Use this button to enter a selection in the On Screen Display.                                                                                                  |
|   |                          |                                                                                                    |

5

#### On Screen Display(OSD) Control Adjustment

#### Screen Adjustment

Making adjustments to the image size position and operating parameters of the monitor is quick and easy with the On Screen Display Control system. A short example is quick and easy given below to familirize you with the use of the controls. The following section is a outline of the available adjustments and selections you can make using the OSD.

• Allow the monitor to stabilize for at least 30 minutes before making image adjustments.

To make adjustments in the On Screen Display, follow these steps:

1. Press the MENU Button, then the main menu of the OSD appears.

2. To access a control, use the **d** or **b** Buttons. When the icon you want becomes highlighted, press the SELECT Button.

3. Use the < > Buttons to adjust the item to the desired level.

Accept the changes by pressing the SELECT Button.
 Exit the OSD by Pressing the MENU Button.

#### On Screen Display(OSD) Selection and Adjustment

The following table indicates all the On Screen Display controls, adjustments, and setting menus.

| Icor                  | n Main menu   |   | Icor              | n Ma       | in menu |   |
|-----------------------|---------------|---|-------------------|------------|---------|---|
|                       | Contrast      | • | $\Box$            | H Corner   | *       |   |
| ÷.                    | Brightness    | • | <<                | H Moire    |         | • |
|                       | H Position    | • | $(\mathbb{Z})$    | V Moire    |         | • |
| $\longleftrightarrow$ | H Size        | • |                   | COLOR      | 9300    | • |
| ▤                     | V Position    | • |                   |            | 6500    | • |
| 1                     | V Size        | • |                   |            | к       | • |
|                       | Tilt*         |   |                   |            | RGB     | • |
|                       | Pincushion    |   | $\Leftrightarrow$ | Recall     |         | • |
| $\Box$                | Pin Balance   | • |                   | Reset      |         | • |
| $\square$             | Parallelogram |   | $\bigcirc$        | Language   | )       | • |
| $\square$             | Trapezoid     | • | OSD               | OSD Time   | e       | • |
|                       |               |   | <b>₽</b>          | Video Lev  | /el     | • |
|                       | Adjustable    |   | R                 | Degauss    |         | • |
|                       |               |   | 0                 | Informatio | on      | • |
|                       |               |   | EXIT              | Exit*      |         | • |

Icon Sub menu Description To correct an irregular distortion of the displayed  $\Box$ I CORNER image. This item allows you to reduce the degree of << moire.(Moire is caused by interference Horizonta H MOIRE Scan Line with the periodical dot screen). It is  $(\cong)$ normally OFF(H:0/V:0) V MOIRE Moire adjustments may shake slightly while the moire reduction function is on. 9300 Slightly bluish white.

Slightly reddish white.

Set your own color levels.

Select the screen temperature which you refer

among reddish or bluish or any color in between

You can use this function to reload the modified

parameters for screen display operation, as specified by the user after purchase:

| No | image appears                               |                                                                                                    |
|----|---------------------------------------------|----------------------------------------------------------------------------------------------------|
| ۲  | Is the power cord of the monitor connected? | <ul> <li>Check and see if the power cord is connected<br/>properly to the power outlet.</li> </ul> |
| ٠  | Is the power indicator light on?            | Press the power button.                                                                            |

Troubleshooting

Check the following before calling for service.

Is the power on and the power indicator green? Adjust the brightness and the contrast. If the monitor is in power saving mode, trying moving the mouse or pressing any key on the keyboard to bring up the screen. Is the power indicator amber Do you see an "OUT OF FREQUENCY" message on the screen? This message appears when the signal from the PC (video card) is out of horizontal or vertical frequency range of the monitor. See the'Specification's section of this manual and configure your monitor again. Do you see a"SELF DIAGNOSTICS" message on the screen? • This message appears when the signal cable between your PC and your monitor is not connected.Check the signal cable and try again.

| r,and consult<br>on converting<br>icon of the           |
|---------------------------------------------------------|
| way from the                                            |
| nction clears<br>It may occur<br>rreen may<br>a "~ding" |
|                                                         |

11

## On Screen Display(OSD) Selection and Adjustment

• The order of icons may differ depending on the model(A7~A10). • \*The function is available for designated models only.

NOTE

You were introduced to the procedure of selecting and adjusting an item using the OSD system.Listed below are the icons, icon names, and icon descriptions of all items shown on the menu.

7

|                           |             | 1024 x 768/6<br>Contrast | oHz<br>■<br>■<br>=<br>=<br>=<br>=<br>=<br>=<br>=<br>=<br>=<br>=<br>=<br>=<br>= |
|---------------------------|-------------|--------------------------|--------------------------------------------------------------------------------|
|                           | Icon        | Sub menu                 | Description                                                                    |
|                           | CONTRAST    |                          | To adjust the contrast of the screen.                                          |
|                           | BRIGHTNESS  |                          | To adjust the brightness of the screen.                                        |
| H POSITION                |             |                          | To move image left and right.                                                  |
|                           | H SIZE      |                          | To adjust image width.                                                         |
|                           |             |                          | To move image up and down.                                                     |
|                           | V SIZE      |                          | To adjust image height.                                                        |
|                           | TILT*       |                          | To correct image rotation.                                                     |
| PINCUSHION To correct a c |             |                          | To correct a concave or convex bowing of the image.                            |
|                           | PIN BALANCE |                          | To correct the balance of both sides bowing.                                   |
|                           |             |                          | To corresctly adjust the skew of the image.                                    |
|                           |             |                          | To correct geometric distortion.                                               |

8

## 1024 x 768/6 lcon Sub menu Description ÞO4 Return to all factory default settings except • OK CANCEL "LANGUAGE":Brightness,Contrast,Tilt,Color9300, RESET Video Level,OSD Time,Moire(These reset options may differ depending on the mode selected; Preset, User, or New). LAN OSE

9

On Screen Display(OSD) Selection and Adjustment

|                 |                                     | If you don't want to reset the monitor,use the<br>◀ ▶ button to select CANCEL and then<br>press the SELECT button.                                                                                                   |
|-----------------|-------------------------------------|----------------------------------------------------------------------------------------------------|
| LANGUAGE        |                                     | To choose the language in which the control<br>names are displayed.<br>OSD Menus are available in 11 language :English,<br>German,French,Spannish,Italian,Swedish,Finnish,<br>Portuguese,Korean,Chinese and Russian. |
| OSD<br>OSD TIME | • 5<br>• 10<br>• 20<br>• 30<br>• 60 | Set the OSD time, i.e the length of time a menu will remain on-screen before it shuts off automatically. Adjust the time to 5,10,20,30,0r 60 seconds.                                                                |
| VIDEO LEVEL     |                                     | This item is used to select the monitor's input signal level. The normal level used for most PCs is 0.7V.If the screen becomes suddenly washed-out or blurred, please select 1.0V and try again.                     |
| DEGAUSS         |                                     | To manually demagnetize the screen to avoid showing incorrect images or colors.                                                                                                    |
| INFORMATION     | •PRESET MODE<br>•USER MODE          | To inform user of preset and user mode data.                                                                                                    |

To exit from current OSD menu.

10

| Th   | e screen color is not norma                                          | al.                                                                                                    |
|------|----------------------------------------------------------------------|----------------------------------------------------------------------------------------------------|
| ۲    | Do you see basic discoloration(16 colors)?                           | Set color depth to 256 colors or higher.Use ' Control Panel'→'Display'→'Settings'→'Color Palette'.                                                                                                    |
| ٠    | Is the screen color unstable<br>or monochrome?                       | • Check the connection of the signal cable.Or put out the video card of the PC and insert it again.                                                                                                    |
| ٠    | Do you hear a "~ding"<br>sound while the monitor is<br>flickering?   | <ul> <li>This is due to a small amount of foreign or abnormally<br/>forescent material that became fastend on the mask<br/>during manufacturing. It will not affect product<br/>performance.</li> </ul>                                                                                                    |
| •    | Do you see a partial blurring<br>on the screen?                      | <ul> <li>This happens due to interference from surrounding<br/>magnetic fields, as created when speakers, steel<br/>structures, or high-voltage lines are placed near the<br/>monitor.Remove any such materials from the immediate<br/>vicinity and use the DEGAUSS icon on the screen<br/>adjustment menu to fix the screen.</li> </ul> |
|      |                                                                      |                                                                                                    |
| l se | e an after-image on the se                                           | creen                                                                                                    |
| ٠    | Do you see the after-image<br>even when you turn off the<br>monitor? | <ul> <li>A premature aging of the monitor pixels may cause the<br/>prolonged display of a single image on the screen.Be<br/>sure to use a screen saver to maximize the service life of<br/>the monitor.</li> </ul>                                                                                                    |
|      |                                                                      |                                                                                                    |

## I see waves on the screen

roubleshooting

| Do you see the wave<br>directly on the screen? | <ul> <li>This occurs in inverse proportion to the screen focus,<br/>which can be caused by a particular frequency or video<br/>card.Brighten the screen and use the 'MOIRE' icon on<br/>the screen adjustment menu to adjust the screen.</li> </ul> |
|------------------------------------------------|----------------------------------------------------------------------------------------------------|
|                                                |                                                                                                    |

#### On Screen Display(OSD) Selection and Adjustment

1024 x 768/60H

COLOR

÷ RECALL

EXIT

EXIT

6500

к

RGB

# Specification

## Picture

Sync In

Video II

Plug&P Power Consum

Dimensi &Weigh tilt/swiv

Power I Environ Conditio

Tilt/Sw Signal

Power Regula

NOTE Information in this document is subject to change without notice.

2 3 4

DDC protocol 1 DDC1/DDC2B

Note

Μ Norm Stand Suspe

| Tube      | 15 inches(14.0 incl<br>90 degree deflection<br>0.28mm dot pitch<br>AGAS(Anti-Glare A | hes viewable)<br>on<br>Anti-Statics) coating    |  |  |
|-----------|--------------------------------------------------------------------------------------|-------------------------------------------------|--|--|
| put       | Horizontal Freq.<br>Vertical Freq.                                                   | 30-54kHz(Automatic)<br>50-120Hz(Automatic)      |  |  |
|           | Input Form                                                                           | Separate TTL, Positive/Negative                 |  |  |
|           | Signal Input                                                                         | 15 pin D-Sub Connector                          |  |  |
| put       | Input Form                                                                           | Separate, RGB Analog, 0.7 Vp-p/75 ohm, Positive |  |  |
|           | Resolution(max)                                                                      | 1024 x 768@60Hz                                 |  |  |
| lay       | DDC 2B                                                                               |                                                 |  |  |
|           | Normal                                                                               | <63W                                            |  |  |
| nption    | Stand-by/Suspend                                                                     | <15W                                            |  |  |
|           | Power off                                                                            | <5W                                             |  |  |
| ions      | Width                                                                                | 35.6cm/14.0 inches                              |  |  |
| t(with    | Height                                                                               | 37.1cm/14.6inches                               |  |  |
| el stand) | Depth                                                                                | 39.5cm/15.5inches                               |  |  |
|           | Net                                                                                  | 11.7kg(25.79lbs)                                |  |  |
| nput      | AC 100-240V 50/60Hz 1.5A                                                             |                                                 |  |  |
| mental    | Operating Condition                                                                  | IS                                              |  |  |
| ons       | Temperature                                                                          | 0°C to 40°C                                     |  |  |
|           | Humidity                                                                             | 10% to 90% non-Condensing                       |  |  |
|           | Storage Conditions                                                                   |                                                 |  |  |
|           | Temperature                                                                          | -20°C to 60°C                                   |  |  |
|           | Humidity                                                                             | 5% to 90% non-Condensing                        |  |  |
| vel Stand | Detached                                                                             |                                                 |  |  |
| able      | Attached                                                                             |                                                 |  |  |
| ord       | Detached                                                                             |                                                 |  |  |
| ions      | Non MPRII(500G)<br>MPRII(500E)                                                       |                                                 |  |  |

13

#### Specification

#### Preset Modes(Resolution)

| / Mode | s(Resolution) | Horizontal Freq.(kHz) | Vertical Freq.(Hz) |
|--------|---------------|-----------------------|--------------------|
| /ESA   | 640 X 480     | 37.50                 | 75                 |
| /ESA   | 800 X 600     | 31.47                 | 60                 |
| /ESA   | 800 x 600     | 53.68                 | 85                 |
| /ESA   | 1024 x 768    | 48.16                 | 60                 |
|        |               |                       |                    |

#### DDC(Display Data Channel)

DDC is a communication channel over which the monitor automatically inform the host system(PC)about its capability.

An uni-directional communication channel. 2 DDC 2AB/DDC2B+/DDC2Bi

A bi-directional communication channel

• PC must support DDC functions to do this.

**Energy Saving Design** This monitor complies with the EPA's Energy Star program, which is a program designed to have manufacturers of computer equipment build circuitry into their products to reduce power consumption during time of non-use.

When this monitor is used with a Green or EPA Energy Star PC or a PC with a screen blanking software following the VESA Display Power Management Signalling (DPMS) protocol, this monitor can conserve significant energy by reducing power consumption during periods of non-use. There are 2 signal lines,4 modes of operation:Normal,Standby,Suspend and off.

| ae  | Horizontal Sync. | vencal Sync. | LED Color |
|-----|------------------|--------------|-----------|
| al  | On               | On           | Green     |
| dby | Off              | On           | Amber     |
| end | On               | Off          | Amber     |
|     | Off              | Off          | Amber     |
|     |                  |              |           |

When you awaken your PC by hitting a key or moving the mouse,the monitor will also awaken to its normal operating mode,indicated by the green Power LED light.

The energy saving Design for monitor only work when connected to computers that have energy saving features.